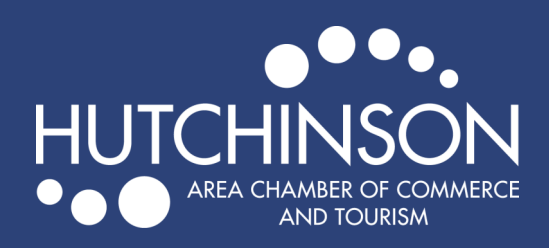

**NEWS RELEASES** 

## ADDING A NEWS RELEASE TO EXPLOREHUTCHINSON.COM

- Go to <a href="https://explorehutchinson.com/">https://explorehutchinson.com/</a>
- Click on "Member Login" in orange at the top of the page.

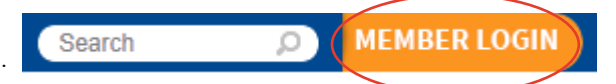

- Enter your login information to get to your Member Portal.
- Click on "News Releases" in the left-hand menu on your member homepage, then click "Add News Release"

|  | ☆ Shortcuts         |               | News Releases                              |                                 |                                                                                |                                |                      |
|--|---------------------|---------------|--------------------------------------------|---------------------------------|--------------------------------------------------------------------------------|--------------------------------|----------------------|
|  | Personal I          | nformation    |                                            | MidCountry <sup>®</sup><br>Bank | Next generation wea<br>accumulation with M<br>Money Management<br>Learn More > | Ith<br>IidCountry<br>Accounts. | FOR<br>C             |
|  | Company Information |               |                                            |                                 |                                                                                |                                |                      |
|  | Hot Deals           |               | Chamber (5)                                | Community                       | (3)                                                                            | Add News Release               | Manage News Releases |
|  | News Rele           | ases          | General News Article (5) Press Release (5) |                                 |                                                                                |                                |                      |
|  |                     |               | Narrow search by:                          |                                 | 0.                                                                             |                                |                      |
|  | JOD POSTI           | igs           | Neyword.                                   |                                 |                                                                                | Any Category                   |                      |
|  | Volunteer           | Opportunities | Search                                     |                                 |                                                                                | ,                              |                      |

- Add details for your news release including a title, meta description (displays in search results) category, logo, contact information and content.
- When finished, hit "Submit for Approval" at the bottom of the page.
- After your news release has been submitted, we will review and approve the posting, then it will appear on our website.

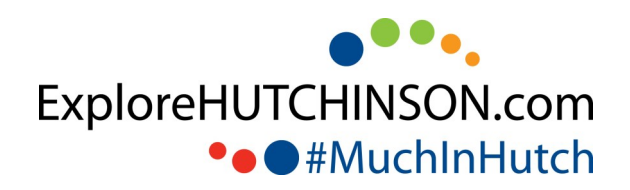